## 電子ジャーナルで論文を探しみよう! -PubMed-

PubMedで 次の条件に合う論文を探してみよう。

>キーワード:「fucoidan」「cancer」

検索結果の画面にAbstract(抄録)を 表示してみよう

## PubMed

- 医学系、生命科学系学術雑誌に掲載された 論文を検索できる
- ・1946年~現在まで収録
- ・無料のデータベースなのでどこからでも利用できる。北大図書館の「データベース一覧」 から利用すると論文の本文へのリンクも表示できる。

# キーワード入力のポイント

- 1. 曖昧な語の検索:前方一致検索=語尾に\*をつける
   例) librar\* → library, librarian, librarians, …
- 2. 熟語の検索:ダブルクォーテーション「"」でくくる
   例) "fish oil" "lung cancer"
- 著者名の検索:姓+名+ミドルネーム 名とミドルネームはイニシャルのみ 例)Smith R / suzuki a
   ※2002年以降出版の文献はフルネームで検索可能
- 4. 雑誌名の検索:完全な雑誌名、略誌名のいずれからも検索
   例)「CBP」でも「Comparative Biochemistry and Physiology」でも同じ結果
- 5. キーワードや条件の掛け合わせ(論理演算)

「AND」(両方の語を含む)「OR」(どちらかの語を含む)「NOT」(前者 を含むが後者を含まない)などでつなぐ(スペースで区切ると自動的 にAND検索、入力は大文字で)

### PubMedで調べる1 目標④: キーワード:「fucoidan」+「cancer」

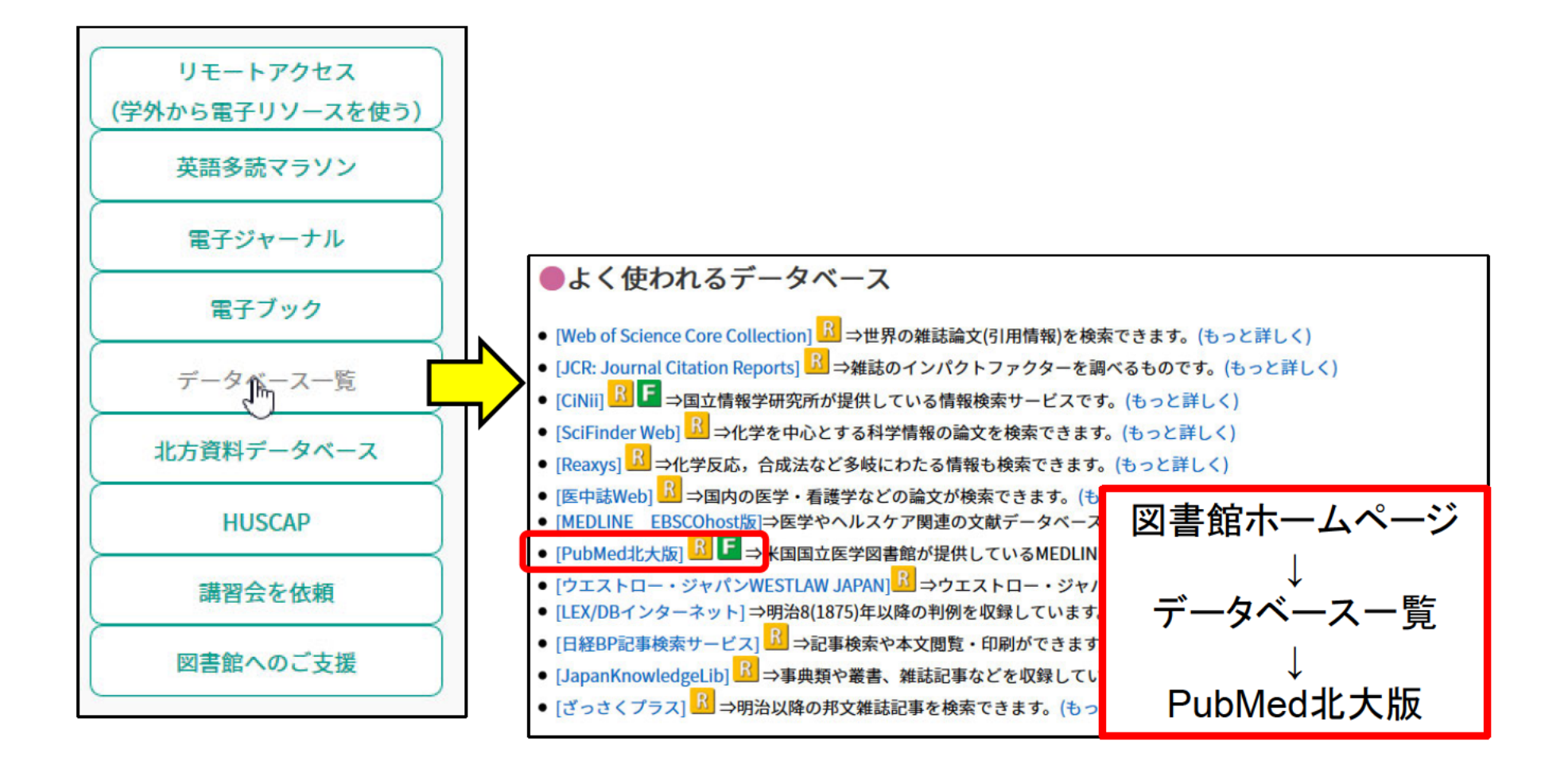

# PubMedで調べる2

目標④: キーワード:「fucoidan」+「cancer」

| S NCBI Resources 🛛 How To 🖓                                               |                                                                      |                                         |
|---------------------------------------------------------------------------|----------------------------------------------------------------------|-----------------------------------------|
| Publed.gov PubMed                                                         |                                                                      | Searc                                   |
| US National Library of Medicine<br>National Institutes of Health Advanced |                                                                      |                                         |
|                                                                           | Ť                                                                    |                                         |
|                                                                           | PubMed                                                               | * 4                                     |
| <b>医小小小小小小</b> 詳細検                                                        | 索 PubMed comprises more than 28 million cita                         | 「ックス」 MEDLINE, life science             |
|                                                                           | books. Citations may include links to full-text content from P       | ubined Central and publisher web sites. |
| Using PubMed                                                              | PubMed Tools                                                         | More Resources                          |
| PubMed Quick Start Guide                                                  | PubMed Mobile                                                        | MeSH Database                           |
| Full Text Articles                                                        | Single Citation Matc                                                 | Journals in NC スの他の総省                   |
| PubMed FAQs 使い万                                                           | Batch Citation Matcl ツール                                             | <u>Clinical Trials</u><br>ての作品の作用       |
| PubMed Tutorials                                                          | <u>Clinical Queries</u>                                              | E-Utilities (API)                       |
| New and Noteworthy                                                        | Topic-Specific Queries                                               | LinkOut                                 |
| Latest Literature                                                         | Trending Articles                                                    |                                         |
| New articles from highly accessed journals                                | PubMed records with recent increases in activity                     |                                         |
| Blood (3)                                                                 | Pembrolizumab plus Chemotherapy in Metastatic                        |                                         |
| Circulation (18)                                                          | Non-Small-Cell Lung Cancer.<br>N Engl J Med. 2018.                   |                                         |
| Cochrane Database Syst Rev (5)                                            | Innate immune memory in the brain shapes neurological                |                                         |
| J Biol Chem (4)                                                           | disease hallmarks.<br>Nature. 2018.                                  |                                         |
| J Clin Oncol (2)                                                          | Intra-tumour diversification in colorectal cancer at the single-cell |                                         |

### **PubMedで調べる3** 目標④: キーワード:「fucoidan」+「cancer」

Pub Med.gov PubMed Search fucoidan cancer US National Library of Medicine National Institutes of Health Advanced PubMed PubMed comprises more than 28 million citations for biomedical literature from MEDLINE, life science ju books. Citations may include links to full-text content from PubMed Central and publisher web sites. Using PubMed PubMed Tools More Resources PubMed Quick Start Guide PubMed Mobile MeSH Database Full Text Articles Single Citation Matcher Journals in NCBI Databases PubMed FAQs Batch Citation Matcher Clinical Trials PubMed Tutorials E-Utilities (API) **Clinical Queries** New and Noteworthy **Topic-Specific Queries** LinkOut

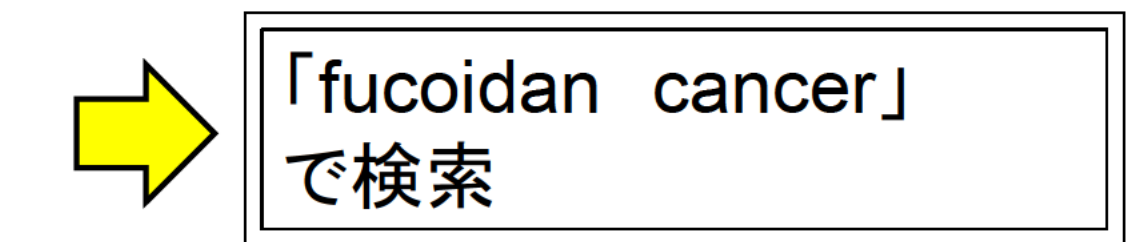

# PubMedで調べる4

目標④: キーワード:「fucoidan」+「cancer」

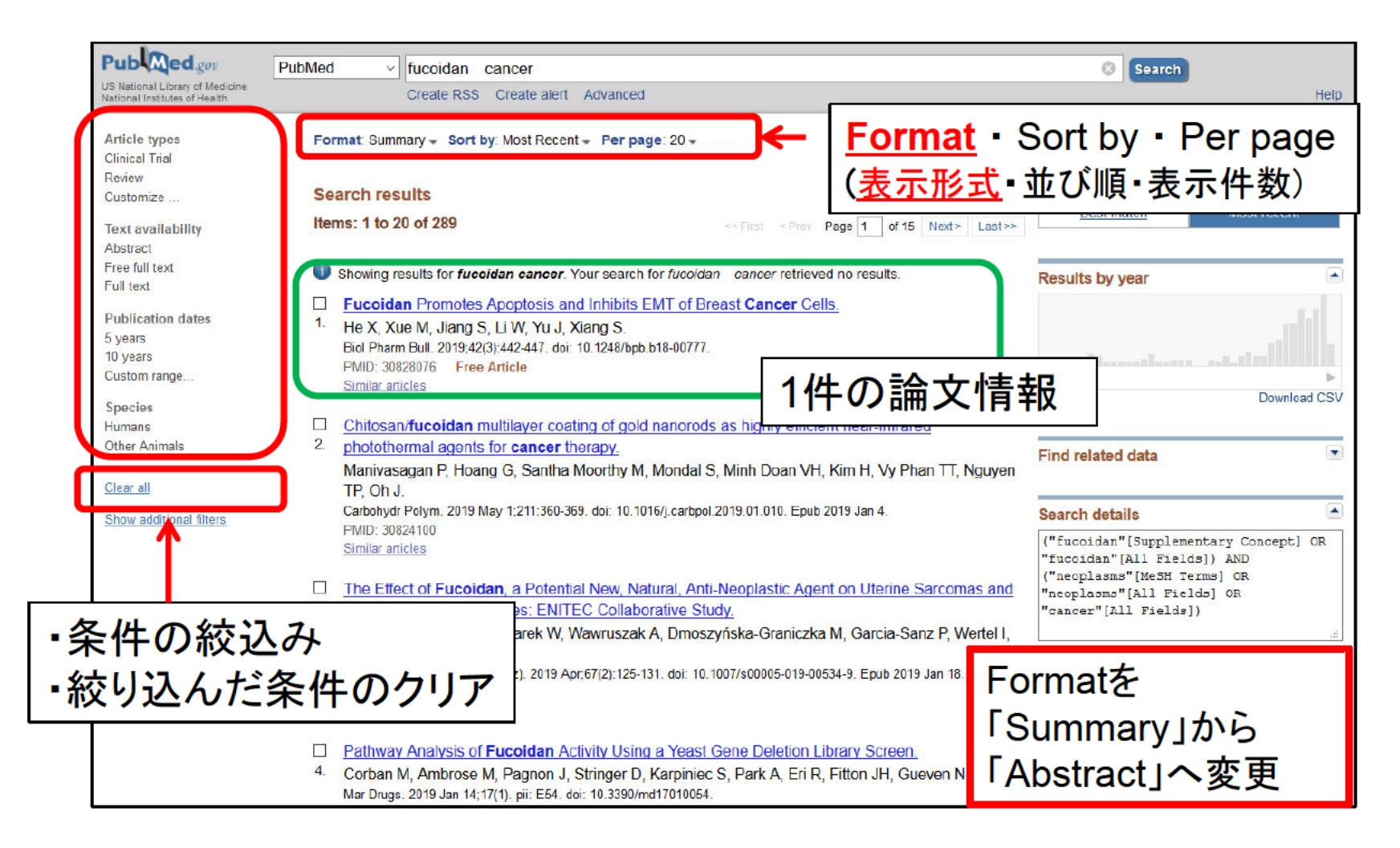

# PubMedで調べる5

目標④: キーワード:「fucoidan」+「cancer」

| Format: Summary - | Son                                                                                                    | 収録誌の               | の情報、DOI |   |  |  |
|-------------------|----------------------------------------------------------------------------------------------------|--------------------|---------|---|--|--|
| Format            | Biol Pharm Bull, 2019;42(3):442-447. doi: 10.1248/bpb.b18-00777.                                                                   |                    |         |   |  |  |
| Summary           | Fucoidan Promotes Apoptosis and Inhibits EMT of Breast C                                                                           | Cancer Cells       |         | - |  |  |
| Summary (tast)    | He X <sup>1,2,3</sup> , Xue M <sup>4</sup> , Jiang S <sup>5</sup> , Li W <sup>4</sup> , Yu J <sup>2</sup> , Xiang S <sup>4</sup> . |                    | 論題、著者名  |   |  |  |
| Abstract          | Author information                                                                                                    | L                  |         |   |  |  |
| MEDLINE           | Abstract                                                                                                    |                    |         |   |  |  |
| © XMI             | Eucoidan is an active component of seaweed, and could inhibit proliferation and induc                                              | e apoptotic cell   |         |   |  |  |
| PMID List         | a F death in several tumor cells. However, the function of fucoidan in breast cancer is large                                      | elv unknown. In    |         |   |  |  |
|                   | PI the present study, we evaluated the anti-cancer potential of fucoidan in human breast                                           | cancer MCF-7       |         |   |  |  |
| PMID: 29600526    | cells. Adult Sprague-Dawley rats were randomized to receive fucoidan (200 or 400 mg                                                | kg body weight     |         |   |  |  |
|                   | per day) or normal saline via gastric gavage for 3 consecutive days. Serum samples w                                               | vere prepared from |         |   |  |  |
|                   | these rats, and used for subsequent experiments to examine the potential effects in M                                              | ICF-7 cells. Cell  |         |   |  |  |
|                   | viability was determined using a 3-(4,5-dimethyl-2-thiazolyl)-2,5-diphenyl-2H-tetrazoliu                                           | im bromide (MTT)   |         |   |  |  |
|                   | assay. Apoptosis was examined with Hoechst33258 staining and flow cytometry. Cell I                                                | migration and      |         |   |  |  |
|                   | invasion were measured by wound scratch assay and Transwell assay, respectively. Western blot and                                  |                    |         |   |  |  |
|                   | enzyme-linked immunosorbent assay (ELISA) were used to examine the expression of secretory                                         |                    |         |   |  |  |
|                   | E-cadherin and matrix metalloproteinase-9 (MMP-9). Conditioned serum from fucoidan-treated rats フーンフレニ クレ (ナルタヨ)                   |                    |         |   |  |  |
|                   | significantly suppressed cell proliferation and enhanced apoptosis. Cell migration and invasion wer アノストフクト(抄球)                    |                    |         |   |  |  |
|                   | also significantly decreased. Observed effects of conditioned serum were associated with upregula $ u + -  abla -  bla$            |                    |         |   |  |  |
|                   | of E-cadherin and downregulation of MMP-9. Conditioned serum of rats treated with fucoidan could                                   |                    |         |   |  |  |
|                   | inhibit the proliferation and promote apoptosis of MCF-7 cells. Cell invasion and migration were                                   |                    |         |   |  |  |
|                   | inhibited, possibly via decreased epithelial-mesenchymal transition (EMT) process. Fu                                              | icoidan may be a   |         |   |  |  |
|                   | promising therapeutic agent for human breast cancers.                                                                              |                    |         |   |  |  |
|                   |                                                                                                    |                    |         |   |  |  |
| PMIDとレコード状態       | KEYWORDS: apoptosis; breast cancer cell; drug serum; epithelial-mesenchymal trans                                                  |                    |         |   |  |  |
|                   | EMID: 30828076 DOI: 10.1248/bpb.h18-00777                                                                                          | つ例では               |         |   |  |  |
|                   |                                                                                                    | ÷. •               |         |   |  |  |
|                   |                                                                                                    | ミメへのリ              | シク」     |   |  |  |
| ľ                 |                                                                                                    | Stage) #           |         |   |  |  |
| ↓全文へのリンク↓↓        | JySTAGE                                                                                                    | Slage/2            | シリック    |   |  |  |
|                   |                                                                                                    |                    |         |   |  |  |
|                   |                                                                                                    |                    |         |   |  |  |

### PubMedで調べる6 目標④: キーワード:「fucoidan」+「cancer」

| J-STAGE ∓ Support & News ▼                                                                                            | Sign in Cart EN + Q                                                     |                   | 442<br><b>Regular Articl</b> e                                                                                                    |
|----------------------------------------------------------------------------------------------------|-------------------------------------------------------------------------|-------------------|----------------------------------------------------------------------------------------------------|
| armaceutical Bulletin                                                                                                 | Online ISSN : 1347-5215<br>Print ISSN : 0918-6158<br>ISSN-L : 0918-6158 |                   | Fucoidan Pr<br>Xinjia He, <sup>ake‡</sup> N                                                                                                    |
| ine publication Journal issue Featured articles About the jo<br>eutical / Volume 42 (2019) Issue 3 / Article overview | ournal                                                                  |                   | "School of Mathems<br>Shandong Cancar H<br>Road, Jinan, Shandi<br>Madical Colloge, Qi<br>Affilated Colloge, Qi<br>Affilated Hospital q<br>Received October 5, |
| ptosis and Inhibits EMT of Breast Cancer Cells<br>elwei Li, Jinming Yu, Shuai Xiang                                   | Download PDF (2296K)<br>Download Meta                                   |                   | Fucsi<br>death in :<br>the prese<br>Adult Spr<br>er normal<br>and used<br>termined                                                                            |
| L drug serum, apoptosis, epithelial-mesenchymal transition<br>TULL-TEXT HTML<br>17<br>518-00777                       | Competed<br>BIB T<br>Competed<br>Competed<br>Text                       | /nload PDF」<br>ック | wai estam<br>by wound<br>assay (EL<br>(MMP-9),<br>hanced ag<br>tioned ser<br>seram of<br>Cell invas<br>process. F<br>Key v                                    |

### Biol Pharm Bull. 42, 442-447 (2019)

### Vol. 42, No. 3

### ucoidan Promotes Apoptosis and Inhibits EMT of Breast Cancer Cells

njia He, ake‡ Meilan Xue, d‡ Shu Jiang," Weiwei Li,d Jinming Yu,\*b and Shuai Xiangd

chool of Madicine. Shandong University: Jiman, Shandong 230012, China: \*Department of Radiation Oncology. andong Cancar Haoptai (Afliated in Shandong University), Shandong Academy of Medical Sciences; 440 Jupa ed. Jinan, Shandong 216117, Cimar Doparment of Radvation Oncology, Affilietad Hespital of Ongdon University ideal Chilege Ongdon, Shandong 20011, Cimar "Department of Stockentury and Molecular Biology, Barte dical College, Qingdeo University of Medicine; 38 Dengthou Road, Qingdao, Shandong 266021, China: and 'The Biated Hospital of Qingdao University; Qingdao, Shandong 266003, China. ceived October 5, 2018: accepted November 25, 2018

Fucoidan is an active component of seawood, and could inhibit preliferation and induce apoptotic cell death in several tumor cells. However, the function of fucoidan in breast cancer is largely unknown. In the present study, we evaluated the anti-cancer potential of fucoidan in human breast cancer MCF-7 cells. Adult Sprague-Dawley rats were randomized to receive fuccidan (200 or 400 mg/kg-body weight per day) er normal saline vie gustric gavage for 3 consecutive days. Serum samples were prepared fram idese rational sale for subsequent experiments to examine the potential effects in MCF-7 cells. Cell viability was destrumined using a 3-(4,5-dimetry)-2-this203()-2,5-dimetry)-22-thermale using monife(MTT) assay. Apaptos was examined with Hoechst33258 staining and flow cytometry. Cell migration and invasion were measured by wound scratch assay and Transwell assay, respectively. Western blot and enzyme-linked immunosorbent assay (FLISA) were used to examine the expression of secretory E-cadherin and matrix metalloproteinase-9 (MMP-9). Conditioned serum from fucoidan-treated rats significantly suppressed cell proliferation and en-hanced apoptoris. Cell migration and invasion were also significantly decreased. Observed effects of conditioned serum were associated with upregulation of E-cadherin and downregulation of MMP-9. Conditioned serum of rats treated with fuccidan could inhibit the proliferation and promote apoptosis of MCF-7 cells. Cell invasion and migration were inhibited, possibly via decreased epithelial-mesenchymal transition (EMT) process. Fucoidan may be a promising therapeutic agent for human breast cancers

Key words breast cancer cell; fucoidan; drug serum; apoptosis; epithelial-mesenchymal transition

### INTRODUCTION

### Fuccidan is composed of t-fucose, sulfate groups and other However, as a polytaccharide molecule, it is difficult to biologically active components such as p-stylose, p-mannose, purify the fucoidan monomer, and the effect of the crude p-galactore, t-thannose, arabinose, glucose, n-glucuronic extract is not very precise when tested in vitro. The effects of acid and acetyl groups. It is primarily extracted from brown funcidan on the onset and progression of human beaut cancer seaweeds and has been intensively studied due to itt diverse are still unelucidated. Therefore, in the present study, serum biological properties, including antithrombotic, anticoagulant, samples were obtained from female Sprague-Dawley (SD) antiviral and antitumor activities.120

fined molecular subgroups, more than one-and-half million bated in vitro with MCF-7 cells to study the effect of fucoidan new breast cancer cases are reported worldwide each year.<sup>3-3)</sup> on the proliferation, migration and apoptosis of breast cancer Unfortunately, most chemotherapeutic agents and hormonally cells. directed drugs for breast cancer are designed to broadly target common deregulated mechanisms within breast cancer cells. MATERIALS AND METHODS

Many healthy tissues are also affected and natients often erperience clinically significant toxic effects. Subsequent studies demonstrated that fuccidan could induce cell cycle arrest in a of Chinese Academy of Sciences, Shanghai, China) were chemoresistant non-small-cell bronchooulmonary carcinoma maintained in Dulbecco's modified Easle's medium (DMEM) could significantly suppress call viabulity and promote apo-program of cancer cells.<sup>38</sup> Fuccidan also has beneficial effects vine serum (FBS; Gibco; Thermo Fisher Scientific, Waltham, as it can resist toxicity associated with chemoradiotherapy.9 MA, U.S.A.) and 100 U'mL penicillin/0.1 mg/mL streptomycin Previous studies have demonstrated that fucoidan induced at 37°C in a humidified atmosphere containing 5% CO, apoptosis of human breast cancer MCF-7 cells via activating caspase-8.<sup>10</sup> In addition, brown algae containing fucoidan is weighing 120-160g each; Shandong Lukang Pharmaceutical

"These authors contributed equally to this work.

\*To whom correspondence should be addressed e-mail: yujm schned@163.com

widely spread in resources, and in recent years has drawn intense research interests

rats, which were fed by fucoidan or an equivalent volume of Breast cancer is a heterogeneous disease with several de- normal saline, respectively. Serum from each group was incu-

Cells Breast cancer MCF-7 cells (Shanghai Life Science Accumulating evidence has indicated that fucoidan high glucose (0.45g/L p-glucose; Hyclone Biotechnology, Bei-

> Co., Qingdao, China) were housed in a standard animal facility with free access to drinking water and natural light. The

> > © 2019 The Pharmaceutical Society of Japan

# PubMedの調べ方捕足1

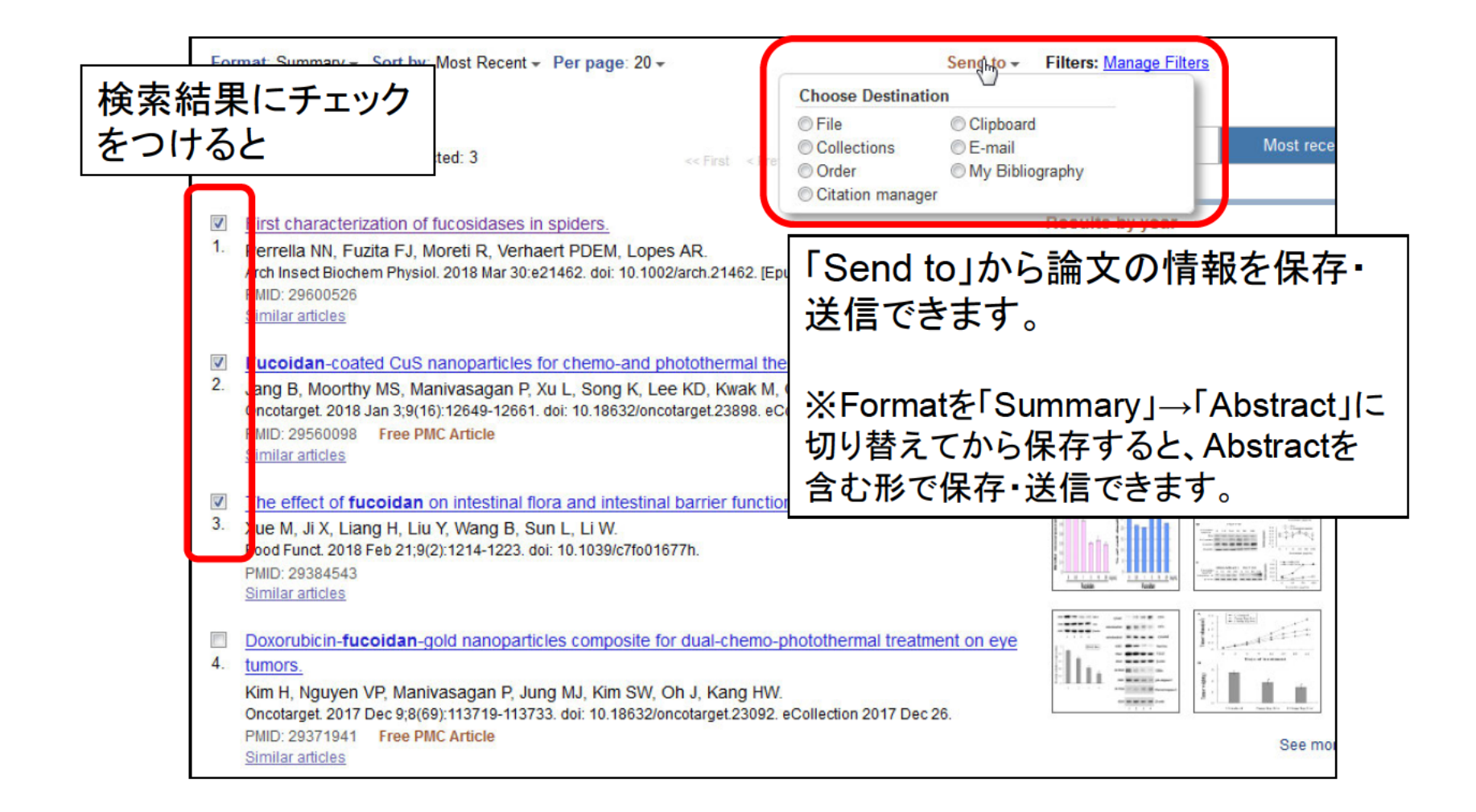

## PubMedの調べ方補足2 <MeSHを使った検索>

MeSHとは米国国立医学図書館(NLM)が作成するシソーラス<u>Me</u>dical <u>Subject</u> <u>Headings</u>(医学主題見出し)の略称

シソーラス・・・様々な医学用語を統一して上位語・下位語を整理した 統制語辞書

例えば

癌について調べたい・・・ 論文中の表現 cancer, tumor, neoplasm ・・・様々な表現が存在
MeSH
MeSH
Description
MeSH
Description
MeSH
Description
MeSH
Description
Description
MeSH
Description
Description
Description
Description
Description
Description
Description
Description
Description
Description
Description
Description
Description
Description
Description
Description
Description
Description
Description
Description
Description
Description
Description
Description
Description
Description
Description
Description
Description
Description
Description
Description
Description
Description
Description
Description
Description
Description
Description
Description
Description
Description
Description
Description
Description
Description
Description
Description
Description
Description
Description
Description
Description
Description
Description
Description
Description
Description
Description
Description
Description
Description
Description
Description
Description
Description
Description
Description
Description
Description
Description
Description
Description
Description
Description
Description
Description
Description
Description
Description
Description
Description
Description
Description
Description
Description
Description
Description
Description
Description
Description
Description
Description
<pDescription</p>
Description
<pDescr

## PubMedの参考資料

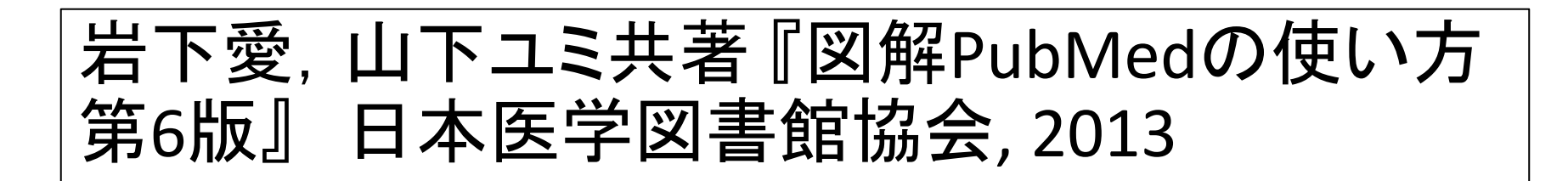

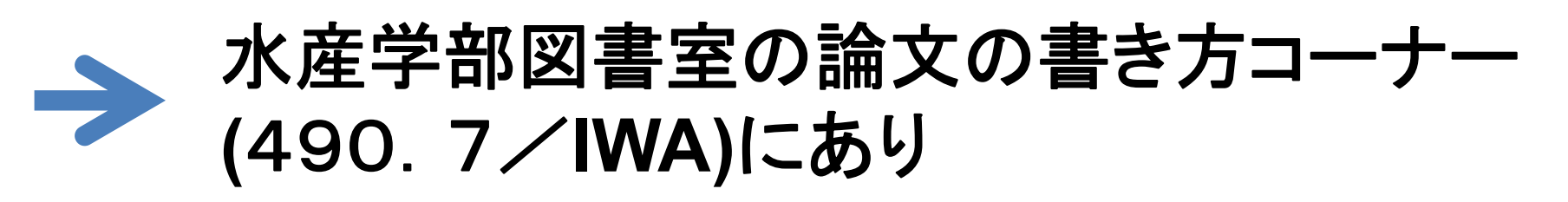

アカデミックスキルガイド 3-18 「PubMedの使い方~MeSH編~」

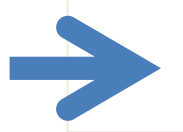

図書館のHP→「学習・教育支援情報」>「学習支援情報(本学学生向け)」>「レポート を作成したい/勉強したい→学習に役立つサービス」>「学習サポート」、にて公開。